## eScan for Android: How to check the version number of eScan Mobile/Tablet Security installed on the device?

Open eScan Mobile/Tablet Security. Tap on "Additional" and then tap on "About eScan". You will find the version number of the installed product on this screen.

Unique solution ID: #1364 Author: Samir Mhatre Last update: 2018-02-19 14:23

> Page 1 / 1 (c) 2024 eScan <sachinr@mwti.net> | 2024-05-08 18:44 URL: https://faqs.escanav.com/index.php?action=artikel&cat=30&id=365&artlang=en